# **Boletim Técnico**

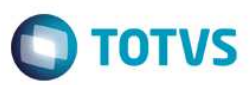

## Parâmetro MV\_PTDPION De-Para PTU Online

| Produto  | : | Microsiga Protheus® Plano de Saúde, Versão 11 |                    |   |                   |
|----------|---|-----------------------------------------------|--------------------|---|-------------------|
| Chamado  | : | TPOXSH                                        | Data da publicação | : | 26/06/14          |
| País(es) | : | Brasil                                        | Banco(s) de Dados  | : | Todos relacionais |

Implementada melhoria com a criação do parâmetro MV\_PTDPION, para indicar se o De-Para para Intercâmbio PTU parametrizado na tabela De/Para Intercâmbio (B1M) ou no campo Codigo EDI (BR8\_CODEDI) será utilizado nas transações PTU Online.

Para viabilizar essa melhoria, é necessário aplicar o pacote de atualizações (Patch) deste chamado.

## Procedimento para Implementação

O sistema é atualizado logo após a aplicação do pacote de atualizações (Patch) deste chamado.

## Procedimento para Configuração

#### **CONFIGURAÇÃO DE PARÂMETROS**

1. No Configurador (SIGACFG) acesse Ambientes/Cadastros/Parâmetros (CFGX017). Crie o(s) parâmetro(s) a seguir:

| Itens/Pastas | Descrição                                                                                                    |
|--------------|----------------------------------------------------------------------------------------------------|
| Nome         | MV_PTDPION                                                                                                    |
| Тіро         | Caracter                                                                                                    |
| Cont. Por.   | 0                                                                                                    |
| Descrição    | Define se o sistema utiliza o De-Para de códigos de intercâmbio nas rotinas PTU Online (0=Não utiliza / 1=Utiliza) |

## Procedimento para Utilização

#### Solicitando um atendimento:

- 1. No Plano de Saúde (SIGAPLS) acesse Atualizações/Atendimento/Liberação (PLSA094B) ou Autorização SADT (PLSA094A) ou Internação (PLSA092).
- 2. Clique em Incluir.

**TOTVS** 

## **Boletim Técnico**

Preencha a guia com um usuário de intercâmbio eventual e clique no Globo de Comunicação PTU Online. O sistema consulta o parâmetro MV\_PTDPION para definir se o De/Para será realizado.

#### **Respondendo Auditoria:**

- 1. No Plano de Saúde (SIGAPLS) acesse Atualizações/ Auditoria / Por Procedimento (PLSA790).
- 2. Preencha os parâmetros para filtrar os eventos.
- 3. Selecione um evento proveniente de uma guia de intercâmbio solicitada por outra operadora e de duplo clique.
- 4. Preencha a resposta e confirme, o sistema consulta o parâmetro **MV\_PTDPION** para definir se o De/Para será realizado para gerar a Resposta de Auditoria 00404.

#### Solicitando Status de Transação

- 1. No Plano de Saúde (SIGAPLS) acesse Atualizações/Auditoria/Por Procedimento (PLSA790).
- 2. Preencha os parâmetros para filtrar os eventos.
- Selecione um evento proveniente de uma guia de intercâmbio solicitada por sua operadora que está em estudo por outra e de duplo clique.
- 4. Preencha a resposta e confirme, o sistema consulta o parâmetro **MV\_PTDPION** para definir se o **De/Para** será realizado para processar a Resposta do Status da Transação 00361.

### Informações Técnicas

| Tabelas Utilizadas    | BR8 – Tabela Padrão<br>B1M – De/Para Intercâmbio                                                                    |
|-----------------------|----------------------------------------------------------------------------------------------------|
| Rotinas Envolvidas    | PLSA094B – Liberação<br>PLSA094A – Autorização SADT<br>PLSA092 – Internação<br>PLSA790 – Auditoria Por Procedimento |
| Sistemas Operacionais | Windows®/Linux®                                                                                                    |

Versão 4.0

Este documento é de propriedade da TOTVS. Todos os direitos reservados.

0